1. reset di emergenza: spegnere il PC e scollegare l'alimentatore > tenere premuto per un minuto il tasto di accensione > accendere il PC

2. bios reset: all'avvio del PC, prima di Lenovo logo, premere il tasto F1 per accedere al BIOS > premere F9 per ripristinare le impostazioni predefinite > premere F10 per salvare le impostazioni

3. a) aggiornamento del sistema tramite l'app Lenovo System Update: <u>https://download.lenovo.com/pccbbs/thinkvantage\_en/system\_update\_5.07.0131.exe</u>

b) BIOS update: https://download.lenovo.com/consumer/mobiles/f8cn43ww.exe

- c) Lenovo Energy Management: <u>https://download.lenovo.com/consumer/mobiles/wwe00gae40.exe</u>
- > riavviare il PC
- 6. una volta effettuati i passi di cui sopra, La prego di inviarci il Battery report:
- a) entrare in Command Prompt come Admin
- b) inserire powercfg/batteryreport e premere il tasto invio
- c) si genererà il battery report
- d) lo troverà in C:\WINDOWS\system32\battery-report.html